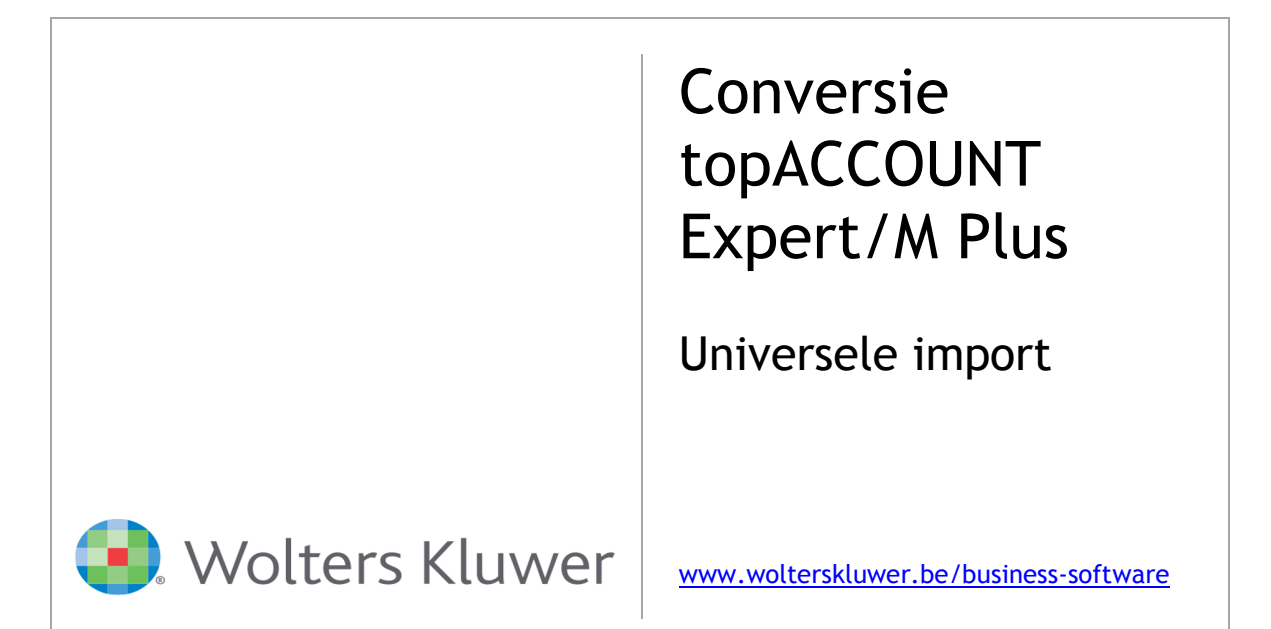

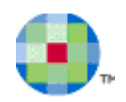

# **Inhoudsopgave**

| STAPPENPLAN: CONVERSIE VAN TOPACCOUNT NAAR EXPERT/M PLUS                | 2 |
|-------------------------------------------------------------------------|---|
| WELKE GEGEVENS KUNNEN WORDEN GECONVERTEERD?                             | 2 |
| WERKWIJZE OM DE BASISGEGEVENS NAAR EXCEL TE BRENGEN                     | 2 |
| WERKWIJZE OM DE OPENSTAANDE BEWEGINGEN NAAR EXCEL TE BRENGEN            |   |
| Nuttige controles vooraf                                                |   |
| De openstaande bewegingen van de klanten en leveranciers exporteren     | 5 |
| BENODIGDE BESTANDEN OM IMPORT IN EXCEL TE KUNNEN GENEREREN              | 8 |
| De gegevensbestanden vanuit topACCOUNT, met volgende bestandsnaam:      |   |
| De door Wolters Kluwer aangeleverde configuratiebestanden:              |   |
| IMPORTEER BOVENSTAANDE BESTANDEN IN EXPERT/M PLUS VIA UNIVERSELE IMPORT | 9 |
| U hebt de keuze tussen 2 methodes:                                      |   |
| NUTTIGE INFORMATIE                                                      |   |

De opleiding van topACCOUNT gebeurt op basis van een practicum. Alle personen, ondernemingen, goederen, enz. zijn zo gekozen om een zo volledig en waarheidsgetrouw mogelijk beeld te geven van het opstarten en voeren van een boekhouding in topACCOUNT. Er wordt gewerkt met fictieve voorbeelden, elke overeenkomst met bestaande personen, ondernemingen, ... is dan ook louter toevallig.

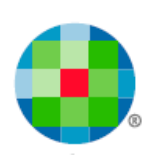

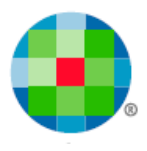

# Stappenplan: conversie van topACCOUNT naar Expert/M Plus

## Welke gegevens kunnen worden geconverteerd?

|             | topACCOUNT                                     |                         | Expert/M Plus |               |                                                     |  |  |
|-------------|------------------------------------------------|-------------------------|---------------|---------------|-----------------------------------------------------|--|--|
|             | Menu                                           |                         | Menu          |               |                                                     |  |  |
| Bestanden   | Klanten<br>Leveranciers<br>Algemene rekeningen |                         | Ingave        | Basisgegevens | Klanten<br>Leveranciers<br>Grootboekrekeningen      |  |  |
| Historieken | Openstaande bewegingen                         | Klanten<br>Leveranciers | Ingave        | Beginsituatie | Beginsituatie klanten<br>Beginsituatie leveranciers |  |  |

## Werkwijze om de basisgegevens naar Excel te brengen

Start topACCOUNT, geef gebruiker en paswoord in en kies het te converteren dossier.

(Standaard is de gebruiker: DEMO, paswoord: DEMO)

### Bestanden, Klanten (Leveranciers, Algemene rekeningen)

U krijgt vervolgens een overzicht van de klanten (leveranciers, rekeningen). Het volstaat om op de Excel-knop te drukken om deze naar Excel te exporteren.

| Bestanden Bewerken Rapporten Boeken Historie | Bestanden Bewerken Rapporten Boeken Historiek | Bestanden Bewerken Rapporten Boeken Historieken |
|----------------------------------------------|-----------------------------------------------|-------------------------------------------------|
| 1 🗅 📄 🔅 🎓 🎕 🏶 🖉 💭 👎                          | 🗈 🗈 🛸 🏶 🕊 🈻 👘 📲 🕫 ⁄ 🗷                         | 🗈 🖪 🗋 🐎 🎘 💐 🅭 🧔 🗮 🛯 🖽 🛃                         |
| 🚓 🎯 Klanten                                  |                                               | a Alexandra uskaningan                          |
| g Selectie                                   | Veveranciers                                  |                                                 |
| M Nummer                                     | Selectie                                      | 1 Selectie                                      |
| Nam:                                         | Nummer:                                       | V Nummer                                        |
| Nam-2                                        | Naam:                                         | Onechning                                       |
| Ed Roepnaam                                  | Naam-2                                        | an concernant i                                 |
| A BTW/Nr.:                                   | Be Boepnaam                                   | E4 Zoek (F11)                                   |
| Actief: Alle klanten                         | A BTW-nummer                                  | < List                                          |
| Gebiokkeerd: Alle klanten                    | Actief Alle leveranciers                      | Nummer Omochripping                             |
| Zoek (F11)                                   | Gablekkaard Alle leveranting                  | 1 Totasi Klasse 1                               |
| a last                                       | Macdookkeeld puelevelanders                   | 100 Patimonium                                  |
| Nummer (-) Naam                              | Zoek (F11)                                    | 7300 Wettelijke reserve                         |
| 2001 ZONTA MIDDELKERKE WE                    |                                               | 1330 Beschikbare reserve                        |
| MID1 WISPER V.Z.W.                           | Manuar (a) Manuar (a)                         | 1400 Overgedragen boni                          |
| WE02 WESTRAND C.C.                           | Nomine (*) Nomi                               | 1410 Overgedragen mali                          |
| WE01 WEYTS BART                              | ALUO ALTANIN.V.                               | I I I I I I I I I I I I I I I I I               |

Het resultaat wordt onmiddellijk in Excel weergegeven.

Vervolgens bewaart u het bestand als Excel-werkmap door te kiezen voor Opslaan als, Excel-Werkmap.

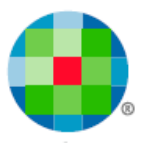

## Werkwijze om de openstaande bewegingen naar Excel te brengen

## Nuttige controles vooraf

Wij bevelen u aan de afpuntingen te controleren alvorens naar Excel te exporteren. U doet dit via het menu Hulpprogramma's, Boekhoudkundige controles, Controle afpuntingen.

|          | Hulpprogramma's Venster Help                    |                       |
|----------|-------------------------------------------------|-----------------------|
|          | Wijzigen periode boekingen                      | 188 🚺                 |
|          | Wijzigen afdrukwijze grootboek                  |                       |
|          | Automatisch afpunten                            | Intrastat             |
|          | Nazicht inschrijvingen                          |                       |
|          | Nazicht statistische gegevens                   |                       |
|          | Boekhoudkundige controles                       | Controle afpuntingen  |
| iii (    | S Controle afpuntingen                          |                       |
| R        | Controle afpuntingen                            | VPRT238 Eigenschappen |
| <u> </u> | Klanten                                         | Soort controle        |
| <u> </u> | Controle klanten Automatische correctie klanten | C Algemeen            |
| ۵        | Klant                                           | 🖲 Detail              |
|          | Van:                                            |                       |
| •        | Leveranciers ✓ Controle leveranciers            |                       |
|          | Automatische correctie leveranciers             |                       |
|          | Van:        Tot:                                |                       |
|          | Algemene rekeningen                             |                       |
|          | Rekening       Van:                             |                       |
|          |                                                 |                       |

Wanneer u de melding krijgt dat alle controles in orde zijn, mag u verder gaan.

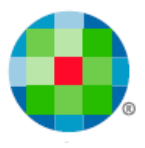

In het ander geval bekomt u bijvoorbeeld een soortgelijk overzicht van de boekingen waarvoor de pointering niet in evenwicht is (komt uitzonderlijk voor, maar kan het gevolg zijn van het abrupt afsluiten van het programma topACCOUNT, tijdens een ingave).

| Leveranciersnaam     Saldo grootboek     Openstaand saldo     Verschil       Image: Solid Straight of the second second | ntrole afpuntingen | 1 Zoom 100 A                                                                            |                                                           |                                                        |                                                       |
|----------------------------------------------------------------------------------------------------|--------------------|-----------------------------------------------------------------------------------------|-----------------------------------------------------------|--------------------------------------------------------|-------------------------------------------------------|
| Leveranciersnaam     Saldo grootboek     Openstaand saldo     Verschil       Solido grootboek     Apuntingsreferentie     Apunting debet     Apunting credit     Saldo       Solido grootboek     0.00     10.00     10.00     10.00       1     Algemeen totaal     0.00     10.00     10.00                                                                                                    | •·····             |                                                                                         |                                                           |                                                        |                                                       |
| Leveranciersnaam     Saldo grootboek     Openstaand saldo     Verschil       1     Afpuntingsreferentie     Afpunting debet     Afpunting credit     Saldo       5009     SOCIAAL HUIS 00STENDE     0.00     10.00     10.00       1     Algemeen totaal     0.00     10.00     10.00                                                                                                    |                    | (                                                                                       | Controle afoun                                            | lingen                                                 |                                                       |
| Leveranciersnaam     Saldo grootboek     Openstaand saldo     Verschil       Alpuntingsreferentie     Alpunting debet     Alpunting credit     Saldo       5009     SOCIAAL HUIS 00STENDE     0.00     10.00     10.00       1     Algemeen totaal     30.00     20.00     10.00                                                                                                    |                    |                                                                                         | Detail                                                    |                                                        |                                                       |
| Leveranciersnaam     Saldo grootboek     Openstaand saldo     Verschil       Afpuntingsreferentie     Afpunting debet     Afpunting credit     Saldo       5009     SOCIAAL HUIS 00STENDE     0.00     10.00     -10.00       1     Algemeen totaal     30.00     20.00     10.00                                                                                                    |                    |                                                                                         |                                                           |                                                        |                                                       |
| Levernr.     Leveranciersnaam     Saldo grootboek     Openstaand saldo     Verschil       Afpuntingsreferentie     Afpunting debet     Afpunting credit     Saldo     Saldo       5009     SOCIAAL HUIS 00STENDE     0.00     10.00     -10.00     -10.00       1     Algemeen totaal     0.00     10.00     -10.00     -10.00                                                                                                    |                    |                                                                                         |                                                           |                                                        |                                                       |
| Atputningsreferentie     Apunting deht     Apunting reciti     Saldo       5009     S0CIAL HUIS 00STENDE     0.00     10.00     10.00       1     Algemeen totaal     30.00     20.00     10.00                                                                                                    |                    |                                                                                         |                                                           |                                                        |                                                       |
| S009     SOCIAAL HUIS OOSTENDE     0.00     10.00     .10.00       1     30.00     20.00     10.00       Algemeen totaal                                                                                                    | Levern             | Leverancierenaam                                                                        | Saldo grootboek                                           | Openeta and saldo                                      | Verschil                                              |
| 1     30,00     20,00     10,00       Algemeen totaal     10,00     10,00     10,00                                                                                                    | Levernr.           | Leveranciersnaam<br>Afpuntingsreferentie                                                | Saldo grootboek<br>Afpunting debet                        | Openstaand saldo<br>Afpunting credit                   | Verschil<br>Saldo                                     |
| Algemeen totaal 10,00                                                                                                    | Levernr.<br>S009   | Leveranciersnaam<br>Afpuntingsreferentie<br>SOCIAAL HUIS OOSTENDE                       | Saldo grootboek<br>Afpunting debet<br>0,00                | Openstaand saldo<br>Afpunting credit<br>10,00          | Verschil<br>Saldo<br>-10.00                           |
|                                                                                                    | Levernr.<br>S009   | Leveranciersnaam<br>Afpuntingsteferentie<br>SOCIAAL HUIS OOSTENDE<br>1                  | Saldo grootboek<br>Afpunting debet<br>0,00<br>30,00       | Openstaand saldo<br>Afpunting credit<br>10,00<br>20,00 | <b>Verschil</b><br>Saldo<br><u>-10,00</u><br>10,00    |
|                                                                                                    | Levenn.<br>S009    | Leveranciersnaam<br>Afpuntingsreferentie<br>SOCIAAL HUIS DOSTENDE<br>1<br>Algemeen tote | Saldo grootboek<br>Afpunting debet<br>0,00<br>30,00<br>al | Openstaand saldo<br>Afpunting credit<br>10,00<br>20,00 | Verschil<br>Saldo<br>- <u>10,00</u><br>10,00<br>10,00 |
|                                                                                                    | Levernr.<br>S009   | Leveranciersnaam<br>Afpuntingsreferentie<br>SOCIAAL HUIS OOSTENDE<br>1<br>Algemeen tota | Saldo grootboek<br>Afpunting debet<br>0.00<br>30,00<br>al | Openstaand saldo<br>Afpunting credit<br>10.00<br>20.00 | Verschil<br>Saldo<br>- <u>10,00</u><br>10,00<br>10,00 |
|                                                                                                    | Levernr.<br>S009   | Leveranciersnaam<br>Afpuntingsreferentie<br>SOCIAAL HUIS OOSTENDE<br>1<br>Algemeen tota | Saldo grootboek<br>Afpunting debet<br>0.00<br>30.00<br>al | Openstaand saldo<br>Afpunting credit<br>10,00<br>20,00 | Verschil<br>Saldo<br>- <u>10.00</u><br>10.00<br>10.00 |

Sluit het overzicht door F10 (of op het icoontje met het deurtje) te drukken.

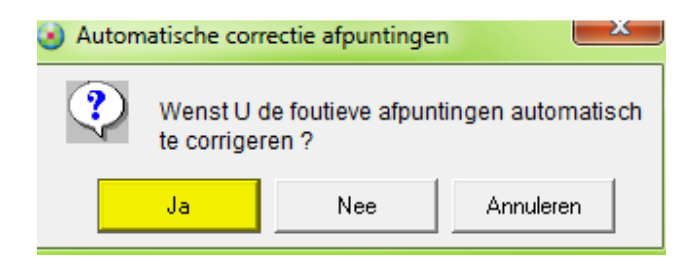

Druk op Ja. De foutief gepointeerde documenten worden losgekoppeld.

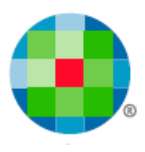

De openstaande bewegingen van de klanten en leveranciers exporteren

U gebruikt hiertoe het menu Historieken, Openstaande bewegingen, Klanten (Leveranciers).

| Hist | torieken | Periodiek     | Btw    | Modules | Hu | lpprogramma's Help |
|------|----------|---------------|--------|---------|----|--------------------|
|      | Klanten  | fiche         |        |         |    | ) 🤌 🛅 🗉            |
|      | Leveran  | ciersfiche    |        |         |    |                    |
|      | Rekenir  | ngfiche       |        |         |    |                    |
|      | Grootbo  | peken         |        |         | ۲  |                    |
|      | Rekenir  | nguittreksels |        |         | ۲  |                    |
|      | Ouderd   | omsbalans     |        |         | •  |                    |
|      | Openst   | aande bewe    | ginger | n       | •  | Klanten            |
|      | Omzeto   | pvolging      |        |         | •  | Leveranciers       |
|      | Betaalg  | edrag klante  | n      |         | ►  |                    |
|      | Betaling | gservaring co | ompar  | nyweb   | •  |                    |

In topACCOUNT kunt u kiezen tussen 2 situaties:

Op de afbeelding hieronder ziet u duidelijk dat de gebruiker het boekjaar 2012 nog niet heeft afgesloten. We zien ook dat de gebruiker geboekt heeft in boekjaren 2013 en 2014.

#### Situatie 1: u wilt alle openstaande bewegingen exporteren

Het volstaat bij **Tot boekjaar**, het hoogste boekjaar te kiezen en bij **Tot periode**, 999 te kiezen. Nadien drukt u op het icoontje met het afdrukvoorbeeld.

|    | 4 | 🌏 Openstaande bewegingen k   | lanten                |                                        |                         |  |  |  |  |
|----|---|------------------------------|-----------------------|----------------------------------------|-------------------------|--|--|--|--|
|    |   | <u>Lij</u> st                |                       | Printer                                |                         |  |  |  |  |
| K  |   | Openstaande bewegingen klant | en 💌                  | \\ntspop01\PRT238                      | Eigenschappen           |  |  |  |  |
| A  |   | Afdrukvolgorde               | Volgorde overzicht    | Selecties                              |                         |  |  |  |  |
| ~  |   | C Volgens nummer             | Volgens periode/datum | Klantensaldo:                          | Geen selectie 📃 💌       |  |  |  |  |
|    |   | Volgens naam                 | C Volgens datum       | Af te drukken documenten:              | Enkel openstaande 💌     |  |  |  |  |
| _  |   | Klant                        |                       | 🔲 🗌 Afdrukken volgens verva            | ildatum                 |  |  |  |  |
| 72 |   | Van:                         |                       | 🔲 Klanten met nulsaldo                 |                         |  |  |  |  |
|    |   | Tot:                         |                       | Enkel klanten met vervallen documenten |                         |  |  |  |  |
|    |   | Boekiaar/Periode             |                       | Aantal dagen vervallen:                | 0                       |  |  |  |  |
| 1  |   | Van: 2012 💌 🛛 💌              |                       | Vervaldatum:                           | 11/03/2014              |  |  |  |  |
|    |   | Tot: 2014 V 999 V            |                       | 🔲 Herberekening pointering             | istoestand              |  |  |  |  |
|    |   |                              |                       | Pointeringstoestand t.e.m              | bj/per: 2013 💌 999 💌    |  |  |  |  |
|    |   | Datum                        | Vervaldatum           | Pointeringstoestand t.e.m              | a datum: 00/00/0000 📑   |  |  |  |  |
|    |   | Van: 00/00/0000 🛨            | Van: 00/00/0000 🕂     | 🔲 🗖 Afdruk documenten verw             | vante leverancier       |  |  |  |  |
|    |   | Tot: 00/00/0000 🛨 <<         | Tot: 00/00/0000 🕂 <<  | 🔲 🔲 Afdruk kredietlimiet klant         |                         |  |  |  |  |
|    |   | Dagboek                      |                       | 🔲 🔲 Afdruk adresgegevens kl            | lant                    |  |  |  |  |
|    |   | Code Oms                     | chrijving Type 🔺      | 🔲 Afdruk telefoon, GSM, fa:            | x, E-mail adres klant   |  |  |  |  |
|    |   | A1 Aankoopdagboek            | 1 AF                  | 🔲 Afdruk banknummer klan               | t                       |  |  |  |  |
|    |   | A2 Aankoopdagboek            | 2 AF                  | Afdruk info boeking                    |                         |  |  |  |  |
|    |   | Aankoopdagboek               | 3 AF 🔻                | 🔲 Afdruk subtotalen per kla            | ntengroep               |  |  |  |  |
|    |   |                              | 1                     |                                        |                         |  |  |  |  |
|    |   | Groepen Domic.groep          |                       |                                        | Toestand einde boekjaar |  |  |  |  |

U bekomt dan in dit voorbeeld het cumulatief saldo van de rekening 400000 Handelsdebiteuren per einde boekjaar 2014.

Conversie topACCOUNT Expert/M Plus Universele import (18/02)

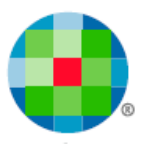

### Situatie 2: u wilt enkel de openstaande bewegingen op een bepaald tijdstip exporteren

Stel dat u nu enkel de openstaande bewegingen per einde boekjaar 2013 nodig hebt en u de voorkeur hebt om de facturen en betalingen van boekjaar 2014 manueel opnieuw in te geven, druk dan gewoon op de knop **Toestand einde boekjaar**. U kiest voor boekjaar 2013 en topACCOUNT zal voor u **de te hanteren selecties klaarzetten** (zie afbeelding hieronder).

Alle openstaande bewegingen, d.w.z. alle facturen en betalingen die niet aan elkaar gekoppeld werden, worden geëxporteerd naar Excel, maar ook facturen die inmiddels gepointeerd werden met betalingen in boekjaar 2014 worden weer ontkoppeld en dus meegenomen in de selectie.

|    | Openstaande bewegingen klanten            |                                                  |
|----|-------------------------------------------|--------------------------------------------------|
|    | Lijst                                     | Printer                                          |
| ¥  | Openstaande bewegingen klanten            | Vintspop01/PRT238                                |
| 0  | Afdrukvolgorde Volgorde overzicht         | Selecties                                        |
| 9  | C Volgens nummer   Volgens periode/datum  | Klantensaldo: Geen selectie 💌                    |
| B  | Volgens naam C Volgens datum              | Af te drukken documenten: Enkel openstaande      |
| _  | Klant                                     | 🔲 Afdrukken volgens vervaldatum                  |
| 72 | Van:                                      | 🔽 Klanten met nulsaldo                           |
|    | Tot:                                      | 🔲 Enkel klanten met vervallen documenten         |
|    | Deskies (Desiede                          | Aantal dagen vervallen: 0                        |
|    | Boekjaal/Fellode                          | Vervaldatum: 11/03/2014                          |
| -  | Van:  2012 V  0 V                         | ✓ Herberekening pointeringstoestand              |
|    | Tot:  2013 ▼  999 ▼ <<                    | Pointeringstoestand t.e.m bi / per: 2013 V 999 V |
|    | Datum Vervaldatum                         | Pointeringstoestand t.e.m datum: 00/00/0000      |
|    | Van: 00/00/0000 🕂 Van: 00/00/0000 📫       | Afdruk documenten verwante leverancier           |
|    | Tot: 00/00/0000 + << Tot: 00/00/0000 + << | Afdruk kredietlimiet klant                       |
|    | Dagboek                                   | Afdruk adresgegevens klant                       |
|    | Code Oroschrijving Tune                   | Afdruk telefoon, GSM, fax, E-mail adres klant    |
|    | A1 Aankoopdagboek 1 AF                    | Afdruk banknummer klant                          |
|    | A2 Aankoopdagboek 2 AF                    | Afdruk info boeking                              |
|    | A3 Aankoopdagboek 3 AF 🔻                  | Afdruk subtotalen per klantengroep               |
|    | · · · · · · · · · · · · · · · · · · ·     |                                                  |
|    | Groepen Domic.groep                       | Toestand einde boekjaar                          |

U bekomt dan in dit voorbeeld, het debetsaldo van de rekening 400000 Handelsdebiteuren per einde boekjaar 2013.

U moet **eerst het afdrukvoorbeeld op het scherm** vragen door te klikken op het icoontje met het vergrootglas (anders hebt u niet de mogelijkheid om het resultaat naar Excel te exporteren).

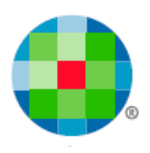

| 2      | 1 🧶 2                                                                                                    | وہ 🧶 🧐                                                                                                    | s 🥏                                                    | 🔊 📮                                                                                                | -0 🔁                                                                                           | I I I                                                                   | . 2                | 619  | 8   | 0                        | E     |                                                                                                    | 2                                     | Q                | 8                                                                  | ? |                                                                     | ę                               |
|--------|----------------------------------------------------------------------------------------------------|----------------------------------------------------------------------------------------------------|--------------------------------------------------------|----------------------------------------------------------------------------------------------------|------------------------------------------------------------------------------------------------|-------------------------------------------------------------------------|--------------------|------|-----|--------------------------|-------|----------------------------------------------------------------------------------------------------|---------------------------------------|------------------|--------------------------------------------------------------------|---|---------------------------------------------------------------------|---------------------------------|
| Open   | taande be                                                                                                    | wegingen                                                                                                    | klant                                                  | -                                                                                                  |                                                                                                |                                                                         |                    |      |     | _                        |       |                                                                                                    | _                                     |                  |                                                                    | - |                                                                     | -                               |
| open.  | stauriae be                                                                                                    |                                                                                                    | KIGIIL                                                 |                                                                                                    |                                                                                                |                                                                         |                    |      |     |                          |       |                                                                                                    |                                       |                  |                                                                    |   |                                                                     |                                 |
| Pagina | a:                                                                                                    | 1/4                                                                                                    | 2                                                      | ∠oom                                                                                               | 100 🚊                                                                                          | 1                                                                       |                    |      |     |                          |       |                                                                                                    |                                       |                  |                                                                    |   |                                                                     |                                 |
|        |                                                                                                    |                                                                                                    |                                                        |                                                                                                    |                                                                                                |                                                                         |                    |      |     |                          |       |                                                                                                    |                                       |                  |                                                                    |   |                                                                     |                                 |
|        |                                                                                                    |                                                                                                    |                                                        |                                                                                                    |                                                                                                | 0                                                                       |                    |      | h   |                          |       | n Ida                                                                                                    |                                       |                  |                                                                    |   |                                                                     |                                 |
|        |                                                                                                    |                                                                                                    |                                                        |                                                                                                    |                                                                                                | Ope                                                                     | enstaa             | nae  | Dev | vegi                     | nge   | n kia                                                                                                    | nte                                   | 'n               |                                                                    |   |                                                                     |                                 |
|        |                                                                                                    |                                                                                                    |                                                        |                                                                                                    | Perid                                                                                          | ode 20.                                                                 | 12/0 - 2           | 2013 | 999 | (01A                     | 01/20 | 712-3                                                                                                    | 31/1                                  | 12/20            | 013)                                                               |   |                                                                     |                                 |
|        |                                                                                                    |                                                                                                    |                                                        |                                                                                                    |                                                                                                |                                                                         |                    |      |     |                          |       |                                                                                                    |                                       |                  |                                                                    |   |                                                                     |                                 |
| porte  | ren van ge                                                                                                    | gevens naa                                                                                                    | ar Exc                                                 | ei                                                                                                 |                                                                                                |                                                                         |                    |      |     |                          |       |                                                                                                    |                                       |                  |                                                                    |   |                                                                     |                                 |
|        |                                                                                                    |                                                                                                    |                                                        |                                                                                                    |                                                                                                |                                                                         |                    |      |     |                          |       |                                                                                                    |                                       |                  |                                                                    |   |                                                                     |                                 |
|        |                                                                                                    |                                                                                                    |                                                        |                                                                                                    |                                                                                                |                                                                         |                    |      |     |                          |       |                                                                                                    |                                       |                  |                                                                    |   |                                                                     |                                 |
|        |                                                                                                    |                                                                                                    |                                                        |                                                                                                    |                                                                                                |                                                                         |                    |      |     |                          |       |                                                                                                    |                                       |                  |                                                                    |   |                                                                     |                                 |
| [      | 4H01                                                                                                    | 4 H                                                                                                    | 00G                                                    |                                                                                                    |                                                                                                |                                                                         |                    |      |     |                          |       |                                                                                                    |                                       |                  |                                                                    |   |                                                                     | _                               |
| [      | 4H01<br>Datum                                                                                                   | 4 H<br>Verv.dat.                                                                                                    | OOG<br>Db                                              | Bj/Per                                                                                             | Doc.nr.                                                                                        | Omschrijvin                                                             | ng                 |      |     |                          |       | Bedra                                                                                                    | g R                                   | eeds b           | etaald                                                             |   | Sald                                                                | 5                               |
|        | 4H01<br>Datum<br>20/03/13                                                                                       | 4 H<br>Verv.dat.<br>31/03/13                                                                                             | ООG<br>Db<br>CR                                        | Bj/Per<br>12/10                                                                                    | Doc.nr.<br>20                                                                                  | Omschrijvin<br>Kn. :2012/                                               | ng<br>O            |      |     | EUR                      |       | Bedra<br>-50,0                                                                                                    | g Ri                                  | eeds b           | etaald<br>0,00                                                     |   | Sald<br>-50,0                                                       | 5<br>0 *                        |
| [      | 4H01<br>Datum<br>20/03/13<br>1 openstaa                                                                         | 4 H<br>Verv.dat.<br>31/03/13<br>ande beweg                                                                               | 00G<br>Db<br>CR<br>ingen                               | Bj/Per<br>12/10<br>voor een                                                                        | Doc.nr.<br>20<br>pedrag van :                                                                  | Omschrijvin<br>Kn. :2012/                                               | ng<br>0            |      |     | EUR                      |       | Bedra<br>-50,0                                                                                                    | g R:<br>0                             | eeds b           | etaald<br>0,00<br>0,00                                             |   | Sald<br>-50,0<br>-50,0                                              | )<br>0,                         |
|        | 4H01<br>Datum<br>20/03/13<br>1 openstaa                                                                         | 4 H<br>Verv.dat.<br>31/03/13<br>ande beweg                                                                               | 00G<br>Db<br>CR<br>ingen                               | Bj/Per<br>12/10<br>voor een l                                                                      | Doc.nr.<br>20<br>bedrag van :                                                                  | Omschrijvin<br>Kn. :2012/I                                              | ng<br>O            |      |     | EUR                      |       | Bedra<br>-50,0<br>-50,0                                                                                                    | g R<br>0<br>0                         | eeds b           | etaald<br>0,00<br>0,00                                             |   | Sald<br>-50,0<br>-50,0                                              | )<br>0,                         |
|        | 4H01<br>Datum<br>20/03/13<br>1 openstaa<br>AP02                                                                 | 4 H<br>Verv.dat.<br>31/03/13<br>ande beweg<br>A P                                                                        | 00G<br>Db<br>CR<br>ingen                               | Bj/Per<br>12/10<br>voor een l<br>YE VIEUw                                                          | Doc.nr.<br>20<br>bedrag van :<br>/                                                             | Omschrijvir<br>Kn. :2012/I                                              | ng<br>D            |      |     | EUR                      |       | Bedra<br>-50,0<br>-50,0                                                                                                    | g R<br>0                              | eeds b           | etaald<br>0,00<br>0,00                                             |   | Sald<br>-50,0<br>-50,0                                              | 0 *<br>0                        |
|        | 4H01<br>Datum<br>20/03/13<br>1 openstaa<br>AP02<br>Datum                                                        | 4 H<br>Verv.dat.<br>31/03/13<br>ande beweg<br>A P<br>Verv.dat.                                                           | 00G<br>Db<br>CR<br>ingen<br>RIVA<br>Db                 | Bj/Per<br>12/10<br>voor een l<br>YE VIEUw<br>Bj/Per                                                | Doc.nr.<br>20<br>bedrag van :<br>/<br>Doc.nr.                                                  | Omschrijvin<br>Kn. :2012/4<br>Omschrijvin                               | ng<br>0<br>        |      |     | EUR                      |       | Bedra<br>-50,0<br>-50,0<br>Bedra                                                                                                    | g R<br>D<br>g R                       | eeds b<br>eeds b | etaald<br>0,00<br>0,00<br>etaald                                   |   | Sald<br>-50,0<br>-50,0<br>Sald                                      | )<br>0 *<br>0                   |
|        | 4H01<br>Datum<br>20/03/13<br>1 openstaa<br>AP02<br>Datum<br>17/10/13                                            | 4 H<br>Verv.dat.<br>31/03/13<br>ande beweg<br>A P<br>Verv.dat.<br>31/10/13                                               | 00G<br>Db<br>CR<br>ingen<br>RIVA<br>Db<br>VE           | Bj/Per<br>12/10<br>voor een l<br>YE VIEUw<br>Bj/Per<br>13/2                                        | Doc.nr.<br>20<br>bedrag van :<br>/<br>Doc.nr.<br>1101717                                       | Omschrijvir<br>Kn. :2012/J<br>Omschrijvir<br>Vf. :2012/0                | ng<br>0<br>        |      |     | EUR<br>EUR<br>EUR        |       | Bedra<br>-50,0<br>-50,0<br>-50,0<br>Bedra<br>242,0                                                                                                    | g R<br>0<br>0<br>9 R                  | eeds b<br>eeds b | etaald<br>0,00<br>0,00<br>etaald<br>0,00                           |   | Sald<br>-50,0<br>-50,0<br>Sald<br>242,0                             | 0 *<br>0 *<br>0 *               |
|        | 4H01<br>Datum<br>20/03/13<br>1 openstaa<br>AP02<br>Datum<br>17/10/13<br>1 openstaa                              | 4 H<br>Verv.dat.<br>31/03/13<br>ande beweg<br>A P<br>Verv.dat.<br>31/10/13<br>ande beweg                                 | 00G<br>Db<br>CR<br>ingen<br>RIVA<br>Db<br>VE<br>ingen  | Bj/Per<br>12/10<br>voor een l<br>YE VIEUw<br>Bj/Per<br>13/2<br>voor een l                          | Doc.nr.<br>20<br>bedrag van :<br>7<br>Doc.nr.<br>1101717<br>bedrag van :                       | Omschrijvin<br>Kn. :2012/J<br>Omschrijvin<br>Vf. :2012/0                | ng<br>0<br>        |      |     | EUR<br>EUR<br>EUR        |       | Bedra,<br>-50,0<br>-50,0<br>Bedra,<br>242,0<br>242,0                                                                                                    | g R<br>0<br>0<br>0<br>9 R<br>0<br>0   | eeds b<br>eeds b | etaald<br>0,00<br>0,00<br>etaald<br>0,00<br>0,00                   |   | Sald<br>-50,0<br>-50,0<br>Sald<br>242,0<br>242,0                    | 0,<br>0,<br>0                   |
|        | 4H01<br>Datum<br>20/03/13<br>1 openstaa<br>AP02<br>Datum<br>17/10/13<br>1 openstaa<br>1004                      | 4 H<br>Verv.dat.<br>31/03/13<br>ande beweg<br>A P<br>Verv.dat.<br>31/10/13<br>ande beweg<br>ALL                          | 00G<br>Db<br>CR<br>ingen<br>RIVA<br>Db<br>VE<br>ingen  | Bi/Per<br>12/10<br>voor een l<br>YE VIEUw<br>Bi/Per<br>13/2<br>voor een l                          | Doc.nr.<br>20<br>bedrag van :<br>7<br>Doc.nr.<br>1101717<br>bedrag van :                       | Omschrijvin<br>Kn. :2012/J<br>Omschrijvin<br>Vf. :2012/0                | ng<br>0<br>ng<br>) |      |     | EUR<br>EUR<br>EUR<br>EUR |       | Bedra,<br>-50,0<br>-50,0<br>Bedra,<br>242,0<br>242,0                                                                                                    | g R<br>0<br>0<br>9 R<br>0             | eeds b           | etaald<br>0,00<br>0,00<br>etaald<br>0,00<br>0,00                   |   | Sald<br>-50,0<br>-50,0<br>Sald<br>242,0<br>242,0                    | 0,<br>0,                        |
|        | 4H01<br>Datum<br>20/03/13<br>1 openstaa<br>AP02<br>Datum<br>17/10/13<br>1 openstaa<br>1004<br>Datum             | 4 H<br>Verv.dat.<br>31/03/13<br>ande beweg<br>A P<br>Verv.dat.<br>31/10/13<br>ande beweg<br>ALL<br>Verv.dat.             | 000G<br>Db<br>CR<br>ingen<br>RIVA<br>Db<br>VE<br>ingen | Bi/Per<br>12/10<br>YE VIEUW<br>Bi/Per<br>13/2<br>voor een l<br>13/2<br>iENNE<br>Bi/Per             | Doc.nr.<br>20<br>bedrag van :<br>7<br>Doc.nr.<br>1101717<br>bedrag van :<br>Doc.nr.            | Omschrijvir<br>Kn. :2012//<br>Omschrijvir<br>Vf. :2012/0<br>Omschrijvir | ng<br>0<br>ng<br>) |      |     | EUR<br>EUR<br>EUR<br>EUR |       | Bedra<br>-50,0<br>-50,0<br>Bedra<br>242,0<br>242,0<br>242,0<br>Bedra                                                                                                    | g R<br>0<br>0<br>9 R<br>0<br>0        | eeds b<br>eeds b | etaald<br>0,00<br>0,00<br>etaald<br>0,00<br>0,00<br>etaald         |   | Sald<br>-50,0<br>-50,0<br>Sald<br>242,0<br>242,0<br>Sald            |                                 |
|        | 4H01<br>Datum<br>20/03/13<br>1 openstaa<br>AP02<br>Datum<br>17/10/13<br>1 openstaa<br>1004<br>Datum<br>22/08/13 | 4 H<br>Verv.dat.<br>31/03/13<br>ande beweg<br>A P<br>Verv.dat.<br>31/10/13<br>ande beweg<br>ALL<br>Verv.dat.<br>21/09/13 | 000G<br>Db<br>CR<br>ingen<br>RIVA<br>Db<br>VE<br>ingen | Bi/Per<br>12/10<br>voor een<br>YE VIEUw<br>Bi/Per<br>13/2<br>voor een l<br>IENNE<br>Bi/Per<br>13/1 | Doc.nr.<br>20<br>bedrag van :<br>7<br>Doc.nr.<br>1101717<br>bedrag van :<br>Doc.nr.<br>1101714 | Omschrijvin<br>Kn. :2012/I<br>Omschrijvin<br>Vf. :2012/C<br>Omschrijvin | ng<br>0<br>ng<br>) |      |     | EUR<br>EUR<br>EUR<br>EUR |       | Bedra<br>-50,0<br>-50,0<br>Bedra<br>242,0<br>242,0, | g R<br>0<br>0<br>9 R<br>0<br>0<br>9 R | eeds b<br>eeds b | etaald<br>0,00<br>0,00<br>etaald<br>0,00<br>0,00<br>etaald<br>0,00 |   | Sald<br>-50,0<br>-50,0<br>Sald<br>242,0<br>242,0<br>Sald<br>7.119,3 | 0 ×<br>0 ×<br>0 ×<br>0 ×<br>0 × |

Nadien klikt u op het Excel-icoontje om het resultaat naar Excel te brengen. Vervolgens bewaart u het bestand als Excel-werkmap door te kiezen voor Opslaan als, Excel-Werkmap.

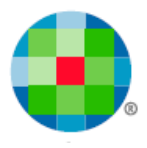

## Benodigde bestanden om import in Excel te kunnen genereren

Om in Expert/M Plus, de import te kunnen lanceren zijn er 2 soorten bestanden vereist:

### De gegevensbestanden vanuit topACCOUNT, met volgende bestandsnaam:

Dit zijn de gegevensbestanden, aangemaakt zoals hierboven beschreven.

- Excel-bestand: klanten\_code\_dossiernaam.xls
- Excel-bestand: leveranciers\_code\_dossiernaam.xls
- Excel-bestand: grootboekrekeningen\_code\_dossiernaam.xls
- Excel-bestand: openstaande bewegingen klanten\_code\_dossiernaam.xls
- Excel-bestand: openstaande bewegingen leveranciers\_code\_dossiernaam.xls

Opgelet: in het bestand grootboekrekeningen mogen geen balanstitels worden opgenomen. Eventueel moeten deze eerst verwijderd worden, zodat enkel de grootboekrekeningen met 6 cijfers in het bestand staan. Vanaf de versie 2014.3 in topACCOUNT kan een gepersonaliseerd rapport geconsulteerd worden via **Rapporten, Geselecteerde selecties** zonder deze balanstitels.

## De door Wolters Kluwer aangeleverde configuratiebestanden:

Deze bestanden zijn configuratiebestanden die het mogelijk maken om de gegevensbestanden uit topACCOUNT in te lezen in Expert/M Plus. Klik hier voor de nodige bestanden – met een hyperlink op 'hier' naar <u>http://www.wolterskluwer.be/business-software/nl/support/service-desk-dienst-na-</u>verkoop/nuttige-tools-downloads-links/gegalgrek

- gegdockla
- gegdoclev
- gegkla
- geglev
- newrecalgrek
- newrecdockla
- newrecdoclev
- newreckla
- newreclev

Noteer voor beide soorten bestanden de locatie waar u ze opslaat.

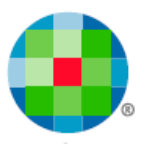

# Importeer bovenstaande bestanden in Expert/M Plus via universele import

| 谢 Expert,        | /M Plus - te      | st 2008R2 | 2 - BE 0444.63      | 5.429             |                         |      |                  |               |         |     |              |                                                                 |                            | (colored)      |        |                                                                            |
|------------------|-------------------|-----------|---------------------|-------------------|-------------------------|------|------------------|---------------|---------|-----|--------------|-----------------------------------------------------------------|----------------------------|----------------|--------|----------------------------------------------------------------------------|
| B <u>e</u> stand | Be <u>w</u> erken | Ingave    | <u>C</u> onsultatie | <u>D</u> agboeken | <u>A</u> fdruk <u>B</u> | TW I | <u>n</u> trastat | Af <u>s</u> l | uitinge | n [ | <u>x</u> tra | Con <u>f</u> iguratie <u>V</u> en                               | nster <u>H</u> elp         | F <u>L</u> ASH |        |                                                                            |
| ХÞ               | <b>B</b> 0        | H 4       | ► ► ► -             | $+   \times -$    | V [                     | . 6  |                  |               | 0       |     | 1            | Importeren Kluwer so                                            | oftware                    |                | - • _] |                                                                            |
|                  |                   |           |                     |                   |                         |      |                  |               |         |     |              | Importeren <u>e</u> xterne a                                    | applicaties                |                | •      | <u>U</u> niverseel                                                         |
|                  |                   |           |                     |                   |                         |      |                  |               |         |     | 1            | <u>U</u> itwisseling verkoper<br>Ui <u>t</u> wisseling verkoper | en - Export<br>en - Import |                |        | ASCII - Expert/m for Windows<br>ASCII - Expert/m Classic<br>ASCII - Accoms |
|                  |                   |           |                     |                   |                         |      |                  |               |         |     | 1            | <u>C</u> ompanyweb                                              |                            |                | •      | <u>C</u> ubic for DOS                                                      |
|                  |                   |           |                     |                   |                         |      |                  |               |         |     | 1            | <u>D</u> ossieranalyse<br><u>H</u> ulpprogramma's               |                            |                |        | <u>W</u> inbooks<br><u>B</u> ob                                            |
|                  |                   |           |                     |                   |                         |      |                  |               |         |     |              | Export tussentijdse st                                          | taat -> ACCO               | N Plus         |        | XML - Expert/M Plus                                                        |
|                  |                   |           |                     |                   |                         |      |                  |               |         |     | !            | monKEY.be                                                       |                            |                |        | Afschrijvingen via Excel                                                   |
|                  |                   |           |                     |                   |                         |      |                  |               |         |     | 1            | Omvorming Belgisch                                              | he banknumn                | ners -> IBAN   |        | Kasdagboek via Excel                                                       |
|                  |                   |           |                     |                   |                         |      |                  |               |         |     | 1            | <u>W</u> ijzigen % BTW niet                                     | t-aftrekbaar               |                |        | Saldibalans via Excel                                                      |
|                  |                   |           |                     |                   |                         |      |                  |               |         |     |              | Wijzigen % verworpe                                             | en uitgaven                |                |        | Diversen via Excel                                                         |
|                  |                   |           |                     |                   |                         |      |                  |               |         |     | '            | Wij <u>z</u> igen vervaldatum                                   | m klanten en l             | everanciers    |        |                                                                            |
|                  |                   |           |                     |                   |                         |      |                  |               |         |     |              | Uit <u>v</u> oeren SQL staten                                   | ments                      |                |        |                                                                            |
|                  |                   |           |                     |                   |                         |      |                  |               |         |     |              | Ove <u>r</u> zicht actieve geb                                  | bruikers                   |                |        |                                                                            |
|                  |                   |           |                     |                   |                         |      |                  |               |         |     |              | O <u>p</u> enen scherm                                          |                            |                |        |                                                                            |

Op het tabblad Gegevens geeft u aan welke gegevens u wenst te importeren.

Hierbij moet volgende volgorde van import gerespecteerd worden:

- 1. Klanten
- 2. Leveranciers
- 3. Grootboekrekeningen
- 4. Openstaande posten klanten
- 5. Openstaande posten leveranciers

| Oniversele import                                    |         |   |
|------------------------------------------------------|---------|---|
| Gegevens Bestand Testen en importeren                |         |   |
| Welke gegevens wenst u uit het bestand op te nemen ? | Klanten | - |
|                                                      |         |   |

Vervolgens duidt u via het tabblad **Bestand** aan welke bestanden u wenst in te lezen.

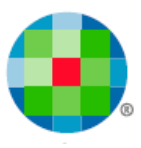

### U hebt de keuze tussen 2 methodes:

### Met variabel pad config. bestanden

Indien de te importeren gegevensbestanden en de configuratiebestanden aangeleverd door Wolters Kluwer op dezelfde locatie staan, kiest u voor de keuze **Variabel pad config. bestanden**, en kunt u het te importeren bestand aanduiden.

| Universele import               | ) 🗙 |
|---------------------------------|-----|
|                                 |     |
| ٠ 📃                             | Þ   |
| Variabel pad config. bestanden  |     |
| In the lower backward and sides |     |

### Met vast pas config.bestanden

Kiest u voor **Vast pad config. bestanden**, dan kunt u eveneens het pad van de Configuratiebestanden opgeven. Dit pad is dan het pad van de door Wolters Kluwer aangeleverde files.

| 🥑 Universe | ele import          |               |         |      | x |
|------------|---------------------|---------------|---------|------|---|
| Gegevens   | Bestand             | Testen en imp | orterer | ן ו  |   |
|            |                     |               |         |      |   |
|            |                     |               |         |      | - |
|            |                     |               |         |      |   |
| •          |                     |               |         |      | • |
| Vast pad   | config. be:         | standen       | -       |      |   |
| In te      | lezen <u>b</u> esta | and aanduiden |         |      |   |
| Pac        | l configura         | tiebestanden  |         | C:\\ |   |

Het vervolg blijft voor beide methodes gelijk:

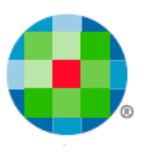

| 🖉 Universele import                                                                                                    |
|----------------------------------------------------------------------------------------------------|
| Gegevens Bestand Testen en importeren                                                                                                    |
| NummarLevennein/Bisen/Bisen/Bis |
| ۲                                                                                                    |
| Vast pad config. bestanden                                                                                                    |
| In te lezen bestand aanduiden C:\ine\TOP-EMP\klanten_000002.xlsx                                                                                                    |
| Pad configuratiebestanden                                                                                                    |
| Lees lijnposities record : 2 Veldscheidingtekens : ;   Aantal velden per rij 7                                                                                                    |

Zodra het in te lezen bestand wordt geselecteerd, worden extra velden opgevraagd. Aangezien de eerste rij, de namen van de velden bevat, wordt het veld Lees lijnposities record: 2. Het veldscheidingteken is een puntkomma.

Via het tabblad Testen en importeren kunt u de import starten via de knop Start bijschrijven.

| Oniversele import                     |                    |
|---------------------------------------|--------------------|
| Gegevens Bestand Testen en importeren |                    |
|                                       | Start bijschrijven |

U herhaalt deze stappen van tabblad Gegevens tot tabblad Testen en importeren voor de leveranciers en grootboekrekeningen.

| NUTTIGE INFORMATIE                                                  |    |
|---------------------------------------------------------------------|----|
| STAPPENPLAN: CONVERSIE VAN TOPACCOUNT NAAR EXPERT/M PLUS            | 2  |
| WELKE GEGEVENS KUNNEN WORDEN GECONVERTEERD?                         | 2  |
| WERKWIJZE OM DE BASISGEGEVENS NAAR EXCEL TE BRENGEN                 | 2  |
| WERKWIJZE OM DE OPENSTAANDE BEWEGINGEN NAAR EXCEL TE BRENGEN        | 3  |
| Nuttige controles vooraf                                            | 3  |
| De openstaande bewegingen van de klanten en leveranciers exporteren | 5  |
| BENODIGDE BESTANDEN OM IMPORT IN EXCEL TE KUNNEN GENEREREN          | 8  |
| Conversie topACCOUNT Expert/M Plus Universele import (18/02)        | 11 |

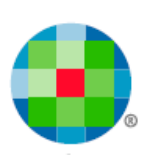

| De gegevensbestanden vanuit topACCOUNT, met volgende bestandsnaam:      | 8  |
|-------------------------------------------------------------------------|----|
| De door Wolters Kluwer aangeleverde configuratiebestanden:              | 8  |
| IMPORTEER BOVENSTAANDE BESTANDEN IN EXPERT/M PLUS VIA UNIVERSELE IMPORT | 9  |
| U hebt de keuze tussen 2 methodes:                                      | 10 |

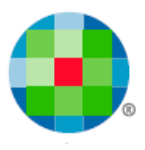

# Nuttige informatie

## Service Center, professionals @ your service

### 1-2-3 Support

U kunt 24/24, uw vraag of probleem rechtstreeks registreren vanuit onze 1-2-3 Support portal op <u>www.wolterskluwer.be/business-software/nl</u>. Uw supportaanvraag zit onmiddellijk in ons automatisch registratiesysteem en wordt First in First out behandeld door de medewerkers van de Service Desk. Via **MyRequest** kunt u vervolgens online (de voortgang van) al uw supportaanvragen bij Wolters Kluwer opvolgen voor al uw producten.

- Ga naar www.wolterskluwer.be/business-software/nl.
- Klik rechts boven op deze pagina op Login, geef uw klantnummer en paswoord in en klik op Aanmelden.
- Klik vervolgens op de link 1-2-3 Support in het midden van de pagina en vervolgens op de link Registreer hier uw supportaanvraag onder puntje 3. Hulp aanvragen.
- Beantwoord de vragen, vervolledig uw gegevens en klik op Verzenden.
- U ontvangt onmiddellijk op scherm, de bevestiging dat wij uw supportaanvraag goed ontvangen hebben en u wordt vervolgens gecontacteerd door een van onze medewerkers.

## MyFAQ

Via **MyFAQ** op het klantenportaal **MyServices** van <u>www.wolterskluwer.be/business-software/nl</u>, kunt u een antwoord vinden op de meest uiteenlopende vragen van de door u gebruikte programma's.

U krijgt toegang tot **MyServices** door uw klantnummer en uw paswoord in te vullen op de startpagina van onze website (rechts boven via **Login**) en vervolgens op de blauwe pijl te drukken.

Via MyServices hebt u ook toegang tot een aantal andere online diensten:

- MyInfo: verifieer, vervolledig of wijzig uw adresgegevens of contactpersonen.
- MyUpdate: update uw software via het internet en beschik zo steeds over de laatste versie.
- MyContact: mail ons een commerciële of administratieve vraag.
- MyTrainingCredits: raadpleeg de status van uw opleidingspakketten.
- **1-2-3 Support:** log in om snel hulp te zoeken en of uw supportaanvraag te registreren (zie hierboven).
- Aanvraag remote interventie: verstuur een aanvraag om een interventie van op afstand te laten uitvoeren.

### Service Desk

Voor zowel inhoudelijke als technische vragen kunt u ook terecht bij onze Service Desk medewerkers. Zij staan elke werkdag tot uw dienst en dit van 8u30 tot 12u30 en van 13u30 tot 17u30. U kunt hen bereiken op het telefoonnummer 078 16 03 15. U selecteert de gewenste optie en geeft vervolgens uw klantnummer in.

Belt u buiten de kantooruren of zijn de lijnen bezet, registreer dan uw vraag of probleem via onze 1-2-3 Support portal op <u>www.wolterskluwer.be/business-software/nl</u> of laat een boodschap na met uw klantnummer, naam en telefoonnummer. Wij bellen u dan gegarandeerd op.

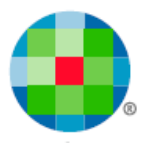

### Interventies en opleidingen

Ons **Interventie & Training Team** komt graag bij u langs voor installatie, implementatie, opleiding en technische bijstand. Een groot deel van deze activiteiten komt ook in aanmerking voor een interventie op afstand. Op de pagina <u>Aanvraag remote</u> (interventie op afstand) van onze website vindt u hier de nodige informatie over en kunt u rechtstreeks uw aanvraag registreren.

Sommige opleidingen worden niet via groepscursussen aangeboden door de specificiteit van bepaalde programma's en modules (bv. Budgetten, Analytische module). Wenst u toch een opleiding over een van die specifieke programma's of modules, dan kan dit steeds bij u ter plaatse. Consulteer onze Product Catalogue op <u>www.wolterskluwer.be/business-software/nl</u> voor een volledig overzicht van onze producten en de nodige informatie wat betreft vereiste en aanbevolen opleidingen, systeemvereisten e.d.

Wenst u meer informatie over onze groepsopleidingen, dan kunt u steeds terecht op <u>www.wolterskluwer.be/business-software/nl</u>. U vindt er de cursuskalender en inhoud van de groepsopleidingen terug onder **Bekijk hier alle opleidingen** en u kunt er uzelf en uw collega's inschrijven.

Voor meer info of een afspraak belt u gerust naar 078 16 03 10. Na de taalkeuze selecteert u 4 Interventie & Training Team.

## Qfor

Wolters Kluwer is Qfor gecertificeerd. Qfor is een kwaliteitsmodel dat specifiek is afgestemd op organisaties die training, consulting en andere *knowledge based services* aanbieden. Het model is het resultaat van een Europese samenwerking tussen verschillende landen. Het wordt in België toegepast onder toezicht van de vzw Comité van Toezicht. Meer info op <u>www.qfor.org</u>.

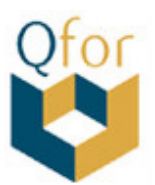

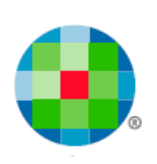